# mail

Chipsmall Limited consists of a professional team with an average of over 10 year of expertise in the distribution of electronic components. Based in Hongkong, we have already established firm and mutual-benefit business relationships with customers from, Europe, America and south Asia, supplying obsolete and hard-to-find components to meet their specific needs.

With the principle of "Quality Parts, Customers Priority, Honest Operation, and Considerate Service", our business mainly focus on the distribution of electronic components. Line cards we deal with include Microchip, ALPS, ROHM, Xilinx, Pulse, ON, Everlight and Freescale. Main products comprise IC, Modules, Potentiometer, IC Socket, Relay, Connector. Our parts cover such applications as commercial, industrial, and automotives areas.

We are looking forward to setting up business relationship with you and hope to provide you with the best service and solution. Let us make a better world for our industry!

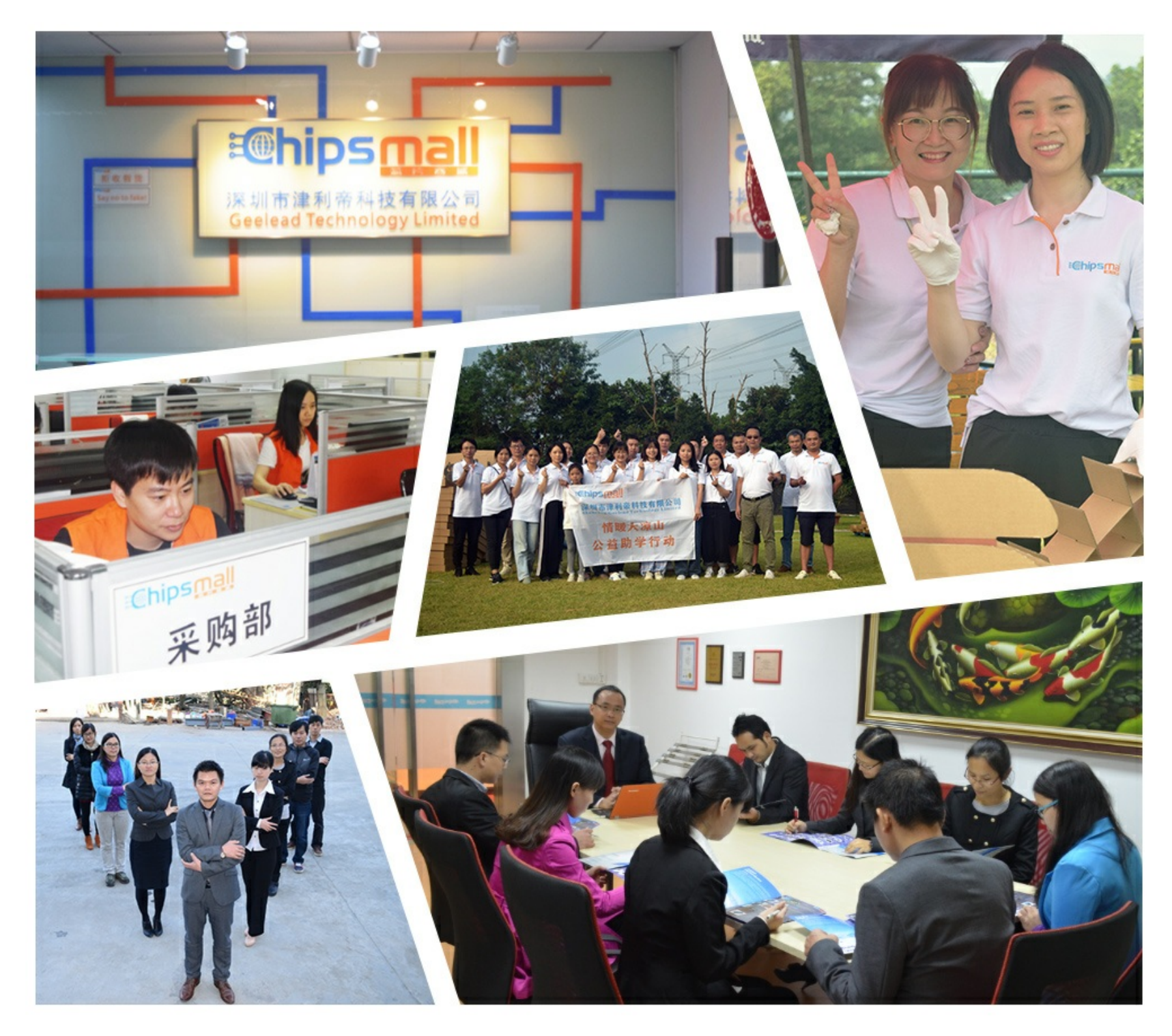

# Contact us

Tel: +86-755-8981 8866 Fax: +86-755-8427 6832 Email & Skype: info@chipsmall.com Web: www.chipsmall.com Address: A1208, Overseas Decoration Building, #122 Zhenhua RD., Futian, Shenzhen, China

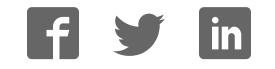

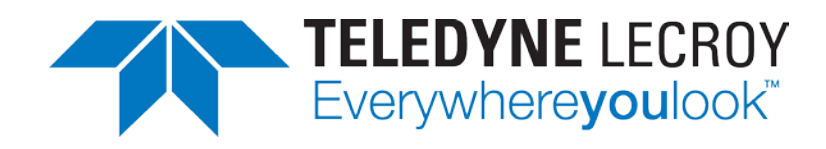

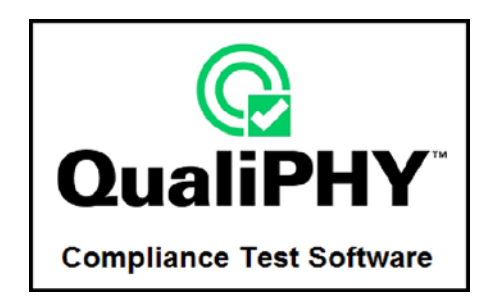

# QPHY-DDR2 DDR2 Serial Data Operator's Manual

Revision A – December, 2014 Relating to the Following Release Versions:

- Software Option Rev. 5.9
- DDR2 Script Rev. 1.0
- Style Sheet Rev. 1.2

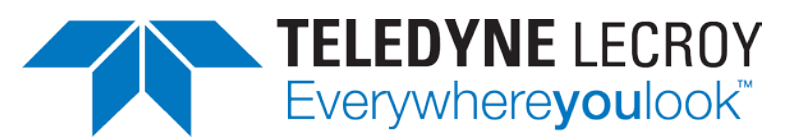

700 Chestnut Ridge Road Chestnut Ridge, NY, 10977-6499 Tel: (845) 578-6020, Fax: (845) 578 5985 teledynelecroy.com

© 2014 Teledyne LeCroy, Inc. All rights reserved.

Teledyne LeCroy and other product or brand names are trademarks or requested trademarks of their respective holders. Information in this publication supersedes all earlier versions. Specifications are subject to change without notice.

922536 Rev A December, 2014

## TABLE OF CONTENTS

| INTRODUCTION TO QPHY-DDR2                                            | 5        |
|----------------------------------------------------------------------|----------|
| Required equipment                                                   | 5        |
| SIGNALS MEASURED                                                     |          |
| CK, CK# Input                                                        |          |
| DQ Input/Output                                                      | 5        |
| DQS, DQS# Input/Output                                               | 5        |
| ADD/CTRL                                                             | 5        |
| BASIC FUNCTIONALITY                                                  | 5        |
| Burst Read                                                           | 6        |
| Burst Write                                                          | 7        |
| USING QUALIPHY DDR2                                                  | 8        |
| QUALIPHY COMPLIANCE TEST PLATFORM                                    | 9        |
| Oscilloscope Option Key Installation                                 |          |
| Typical (Recommended) Configuration                                  |          |
| Remote (Network) Configuration                                       |          |
| Oscilloscope Selection                                               |          |
| Accessing the QPHY-DDR2 Software using QualiPHY                      |          |
| Customizing QualiPHY                                                 | 14       |
| QPHY-DDR2 Operation                                                  |          |
| DDR2 MEASUREMENT PREPARATION                                         | 17       |
| Differential Probe Deskew Procedure using TF-DSQ                     |          |
| Differential Probe Deskew Procedure on Zi oscilloscopes using PCF200 |          |
| PCF200 Fixture Overview                                              |          |
| Probe Connection to PCF200                                           |          |
| Probe Calibration Menu                                               | 20       |
|                                                                      |          |
| Full Calibration Button                                              |          |
| Gain & Onset<br>Skew                                                 |          |
| Clear                                                                |          |
| Calibration Source                                                   |          |
| Calibration Skew Reference                                           |          |
| Recall Calibration                                                   |          |
| Advanced Mode Checkbox                                               | 22<br>20 |
| Gain/Offset Only                                                     | 23       |
| Deskew Only                                                          |          |
| The Advanced Menu                                                    |          |
| Rise Time Skew Correction                                            | 23       |
| Differential (or Single-Ended) Probe Selection                       |          |
| Deskew All (or Common Skew)                                          |          |
| Advanced Probe Calibration                                           | 24       |
| D620 Probe Calibration Procedure                                     | 24       |
| OPHY-DDB2 TEST CONFIGURATIONS                                        | 95       |
| 1) Clock tests DDR2-667 (1 Probe)                                    |          |
| 2) CKdiff-DQse-DQSdiff 667 Write Burst (3 probes)                    |          |
| 3) CKdiff-DQse-DQSdiff 667 Read Burst (3 probes)                     |          |
| 4) Eye Diagram (3 Probes Debug)                                      |          |
| · · · · · · · · · · · · · · · · · · ·                                |          |

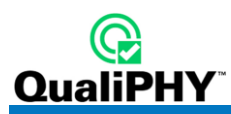

| 5) All tests that require 4 Probes<br>D1) Demo of All Clock tests | 26<br>27        |
|-------------------------------------------------------------------|-----------------|
| D2) Demo of Eve Diagram (Debug)                                   | 28              |
| D3) Demo of All tests                                             | 28              |
| D4) Demo of All CKdiff-DOSe tests                                 | 28              |
|                                                                   |                 |
| QPHY-DDR2 VARIABLES                                               |                 |
| General Variables                                                 | 29              |
| DUT Speed Grade in MT/s                                           | 29              |
| DQ Signal Name                                                    | 29              |
| DQS Signal Name                                                   | 29              |
| Clock Signal Name                                                 | 29              |
| DUT Power Supply VDDQ                                             | 29              |
| 4 <sup>th</sup> Probe Names                                       | 29              |
| DQSp Signal Name                                                  | 29              |
| DQSn Signal Name                                                  |                 |
| ADD/CTRL signal name                                              |                 |
| Clock Positive Signal Name                                        |                 |
| Clock Negative Signal Name                                        |                 |
| DM Signal Name                                                    |                 |
| Script Settings                                                   |                 |
| Save Acquired Waveforms                                           |                 |
| Silent mode control                                               |                 |
| Stop On Test to review results                                    |                 |
| Waveform Path                                                     |                 |
| Demo Settings                                                     |                 |
| Use Stored Waveforms                                              |                 |
| Recalled Waveform File Index (5 digits)                           |                 |
| Denne format used to set trace names                              |                 |
| Advensed Settings                                                 |                 |
| Auvaliceu Sellinys                                                |                 |
| Number of oveloc for Clock test                                   |                 |
| Max Number Of Samples Per Cleck Period                            | 00<br>20        |
| Configuration Specific Variables                                  |                 |
| XX Channel Gain                                                   |                 |
| XX Channel Index                                                  |                 |
| XX Channel Invert                                                 |                 |
| XX Channel Offset                                                 |                 |
| Select Signal Under Test if many                                  |                 |
| Previously measured tHP in seconds                                |                 |
| Max Overshoot Peak Amplitude                                      |                 |
|                                                                   |                 |
| QPHY-DDR2 LIMIT SETS                                              | 32              |
| DDR2-400                                                          | 32              |
| DDR2-533                                                          |                 |
| DDR2-667                                                          |                 |
| DDR2-800                                                          | 32              |
| DDR2-1066                                                         | 32              |
| OPHY-DDB2 TESTS                                                   | 30              |
| Clock Taste                                                       | <b>ງ2</b><br>ຈາ |
| tCK(ava) Average Clock Period                                     | ປະ<br>ແລ        |
| tCK(abs), Average Clock Period                                    |                 |
| tCH(avg), Average High Pulse Width                                |                 |
| tCL(avg), Average Low Pulse Width                                 |                 |
| tCH(abs), Absolute High Pulse Width                               | 33              |
| tCL(abs), Absolute Low Pulse Width                                | 33              |

## **QPHY-DDR2** Software Option

| tJIT(duty), Half Period Jitter                                     | 33               |
|--------------------------------------------------------------------|------------------|
| tJIT(per), Clock Period Jitter                                     | 34               |
| tJIT(cc), Cycle to Cycle Period Jitter                             | 34               |
| tERR(n per), Cumulative Error                                      | 34               |
| Eye Diagram                                                        | 35               |
| Write Burst (Inputs)                                               | 35               |
| Read Burst (Outputs)                                               | 35               |
| Electrical Tests                                                   | 35               |
| Write Bursts (Inputs)                                              | 35               |
| Slew (Input Slewrate)                                              | 35               |
| SlewR and SlewF                                                    | 35               |
| Logic Levels                                                       | 35               |
| VIH(ac), maximum AC input logic high                               | 35               |
| VIH(dc), minimum DC input logic high                               |                  |
| VIL(ac), maximum AC input logic low.                               |                  |
| VIL(ac), minimum DC input logic low                                |                  |
| VSWING(MAX), input signal maximum peak to peak swing               |                  |
| AC Oversheet Maximum pack amplitude                                |                  |
| AC Overshoot, Maximum overshoot area above VDDO                    |                  |
| AC Undershoot, Maximum peak amplitude                              | 36<br>36         |
| AC Undershoot, Maximum overshoot area above VDDO                   |                  |
| Tests Bequiring Single Ended Probing of Differential Signal        |                  |
| VID(ac) AC Differential Input Voltage                              |                  |
| VIX(ac) AC Differential Input Cross Point Voltage                  |                  |
| Read Bursts (Outputs)                                              |                  |
| Sout (Output Slew Bate)                                            |                  |
| SoutB and SoutF                                                    |                  |
| tSLMR                                                              |                  |
| Tests Requiring Single Ended Probing of Differential Signal        |                  |
| VOX(ac), AC Differential Output Cross Point Voltage                |                  |
| Timing Tests                                                       |                  |
| Read Bursts                                                        |                  |
| tDQSQ, DQS-DQ Skew for DQS and Associated DQ Signals               |                  |
| tHP, CK half pulse width                                           |                  |
| tQHS, DQ hold skew factor                                          |                  |
| tQH, DQ/DQS Output Hold Time From DQS                              |                  |
| tDQSCK, DQS Output Access Time from CK/CK #                        |                  |
| tAC, DQ Output Access Time from CK/CK#                             | 40               |
| tHZ(DQ), DQ High Impedance Time From CK/CK#                        | 40               |
| tLZ(DQ), DQ Low-Impedance Time from CK/CK#                         | 40               |
| tLZ(DQS), DQS Low-Impedance Time from CK/CK#                       | 40               |
| tRPRE, Read Preamble                                               | 40               |
| tRPST, Read Postamble                                              | 40               |
| Write Bursts                                                       | 41               |
| tDQSS, DQS latching rising transitions to associated CK edge       | 41               |
| tDQSH, DQS Input High Pulse Width                                  |                  |
| tDQSL, DQS Input Low Pulse Width                                   |                  |
| tDSS, DQS Falling Edge to CK Setup Time                            |                  |
| tDSH, DQS Failing Edge Hold Time from CK                           |                  |
| twpRE, write Preamble                                              |                  |
| IVVFOI, WILLE POSIAMIDIE                                           |                  |
| tDU(base), DQ and DM Input Held Time                               |                  |
| נטרו(base), DQ and DM input note Time                              |                  |
| tDU1(base), DQ and DM input hold time (single-ended strobe)        | 4343<br>مە       |
| tlS(base), Dd allu Divi iliput liuu tinie (siliyie-ellueu siliobe) | 434              |
| tlH(base) - Address and Control Input Hold Time                    | 44<br>۱ <i>۲</i> |
|                                                                    | 40               |

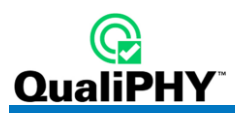

## **TABLE OF FIGURES**

| Figure 1, Data output (read) timing [JESD79-2E figure 32]                                  | 6  |
|--------------------------------------------------------------------------------------------|----|
| Figure 2. Burst read followed by burst write [JESD79-2E figure 35]                         | 6  |
| Figure 3. Data input (write) timing [JESD79-2E figure 38]                                  | 7  |
| Figure 4. Burst write operation [JESD79-2E figure 39]                                      | 7  |
| Figure 5. Burst write followed by burst read [JESD79-2E figure 41]                         | 8  |
| Figure 6. Report menu in QualiPHY General Setup                                            | 9  |
| Figure 7. The Test Report includes a summary table with links to the detailed test results | 10 |
| Figure 8. QualiPHY main menu and compliance test Standard selection menu                   | 12 |
| Figure 9. QualiPHY configuration selection menu                                            | 13 |
| Figure 10. QualiPHY test item selection menu                                               | 14 |
| Figure 11. Variable Setup and Limits Manager windows                                       | 15 |
| Figure 12. Start button                                                                    | 16 |
| Figure 13. Example of pop-up connection diagram and dialog box                             | 16 |
| Figure 14. PCF200 Deskew Fixture                                                           | 19 |
| Figure 15. Differential probe properly connected to the fixture (Solder-In configuration)  | 20 |
| Figure 16. Accessing the probe calibration menu                                            | 20 |
| Figure 17. Basic Probes Calibration menu                                                   | 21 |
| Figure 18. Advanced Mode Probe Calibration menu                                            | 22 |
| Figure 19. Probes Calibration menu Advanced tab                                            | 23 |
| Figure 20. Data output (read) timing [JESD79-2E figure 32]                                 | 33 |
| Figure 21. AC input test signal waveform [JESD79-2E figure 73]                             | 35 |
| Figure 22. Differential signal levels [JESD79-2E figure 74]                                | 37 |
| Figure 23. Differential signal levels [JESD79-2E figure 74]                                | 38 |
| Figure 24. Data output (read) timing [JESD79-2E figure 32]                                 | 38 |
| Figure 25. Burst read operation [JESD79-2E figure 33]                                      | 39 |
| Figure 26. Burst write operation [JESD79-2E figure 39]                                     | 41 |
| Figure 27. Data input (write) timing [JESD79-2E figure 38]                                 | 41 |
| Figure 28. Data input (write) timing [JESD79-2E figure 38]                                 | 43 |
| Figure 29. Differential input waveform timing - tDS and tDH [JESD79-2E figure 98]          | 43 |
| Figure 30. Single-ended input waveform timing - tDS1 and tDH1                              | 44 |
| Figure 31. Differential input waveform timing - tIS and tIH [JESD79-2E figure 99]          | 45 |

## **INTRODUCTION TO QPHY-DDR2**

QPHY-DDR2 is an automated test package performing all of the real time oscilloscope tests for Double Data Rate in accordance with JEDEC Standard No. 79-2E. The software can be run on the LeCroy SDA/DDA/WavePro 740Zi and 760Zi and all SDA/DDA/WaveMaster 8Zi oscilloscopes.

## **Required equipment**

- SDA/DDA/WavePro 740/760Zi or SDA/DDA/WaveMaster 8Zi oscilloscope
- Four D620 Probes with WL-Plink Prolink probe body
- Alternatively, D610 probes may be used if the voltage swing of the signal is within +/- 2.5Vp-p.
- TF-DSQ Probe Deskew and Calibration Fixture (not needed if using a Zi oscilloscope)

## SIGNALS MEASURED

The compliance test requires probing the following signals (# is the negative polarity of the differential signal):

## CK, CK# Input

**Clock**: CK and CK# are differential clock inputs. All address and control input signals are sampled on the crossing of the positive edge of CK and negative edge of CK#. Output (read) data is referenced to the crossings of CK and CK# (both directions of crossing).

## **DQ Input/Output**

Data Input/Output: Bi-directional data bus.

## DQS, DQS# Input/Output

**Data Strobe**: output with read data, input with write data. This signal is in phase with read data and 90 degrees out of phase with write data. The data strobes DQS may be used in single ended mode or paired with optional complementary signal DQS# to provide differential pair signaling to the system during both reads and writes.

## ADD/CTRL

In addition to the Clock, Data and Strobe signals, address and control signals can also be measured. Bank Address (BA0 – BA2), Chip Select (CS), Command Inputs (RAS, CAS and WE), Clock Enable (CKE) and On Die Termination (ODT) can all be specified as the signal under test.

## **BASIC FUNCTIONALITY**

The functionality is extracted from JEDEC Standard No. 79-2E section 3.

Read and write accesses to the DDR2 SDRAM are burst oriented; accesses start at a selected location and continue for a burst length of four or eight in a programmed sequence. Accesses begin with the registration of an Active command, which is then followed by a Read or Write command.

Prior to normal operation, the DDR2 SDRAM must be initialized.

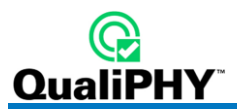

## **Burst Read**

The Burst Read command is initiated by having CS# and CAS# LOW while holding RAS# and WE# HIGH at the rising edge of the clock. The address inputs determine the starting column address for the burst. The data strobe output (DQS) is driven LOW one clock cycle before valid data (DQ) is driven onto the data bus. The first bit of the burst is synchronized with the rising edge of the data strobe (DQS). Each subsequent data-out appears on the DQ pin in phase with the DQS signal in a source synchronous manner.

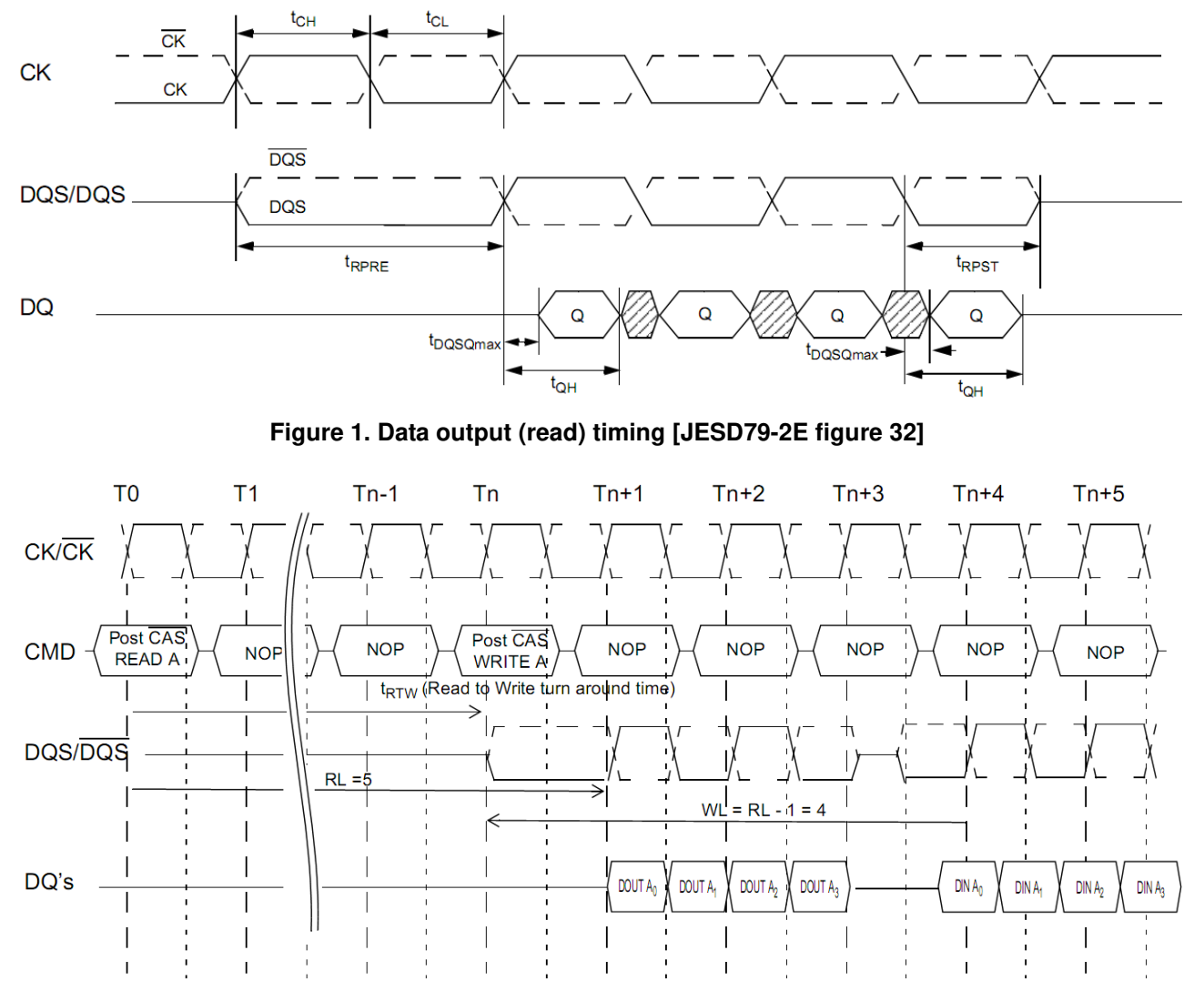

Figure 2. Burst read followed by burst write [JESD79-2E figure 35]

The minimum time from the burst read command to the burst write command is defined by a read-to-write-turnaround-time, which is 4 clocks in case of BL = 4 operation, 6 clocks in case of BL = 8 operation.

## **Burst Write**

The Burst Write command is initiated by having CS#, CAS# and WE# LOW while holding RAS# HIGH at the rising edge of the clock. The address inputs determine the starting column address. Write latency (WL) is defined by a read latency (RL) minus one and is equal to (AL + CL -1); and is the number of clocks of delay that are required from the time the write command is registered to the clock edge associated to the first DQS strobe. A data strobe signal (DQS) should be driven LOW (preamble) nominally half clock prior to the [first rising edge]. The first data bit of the burst cycle must be applied to the DQ pins at the first rising edge of the DQS following the preamble. The tDQSS specification must be satisfied for each positive DQS transition to its associated clock edge during write cycles. The subsequent burst bit data are issued on successive edges of the DQS until the burst length is completed, which is 4 or 8 bit burst.

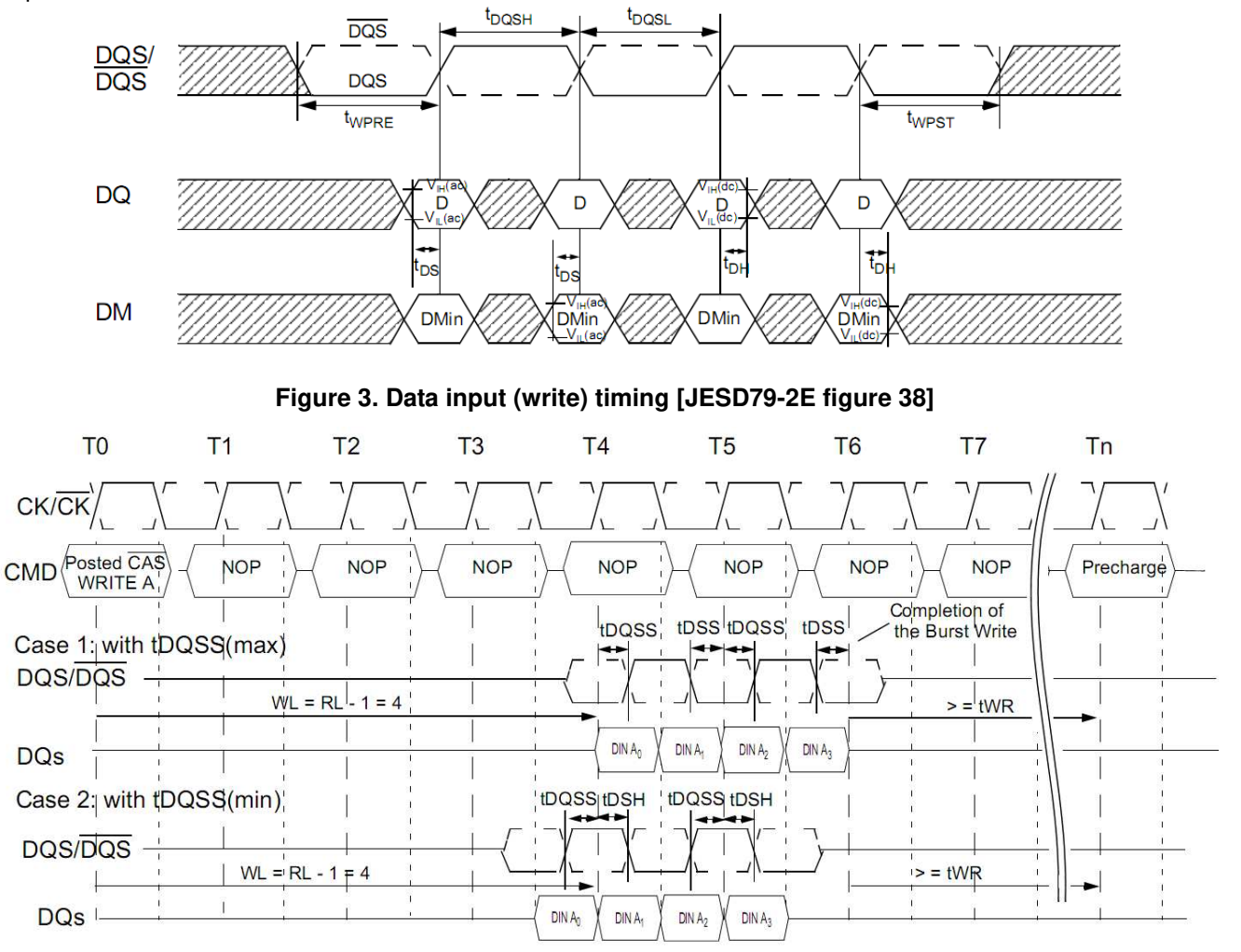

Figure 4. Burst write operation [JESD79-2E figure 39]

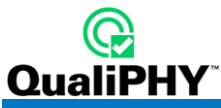

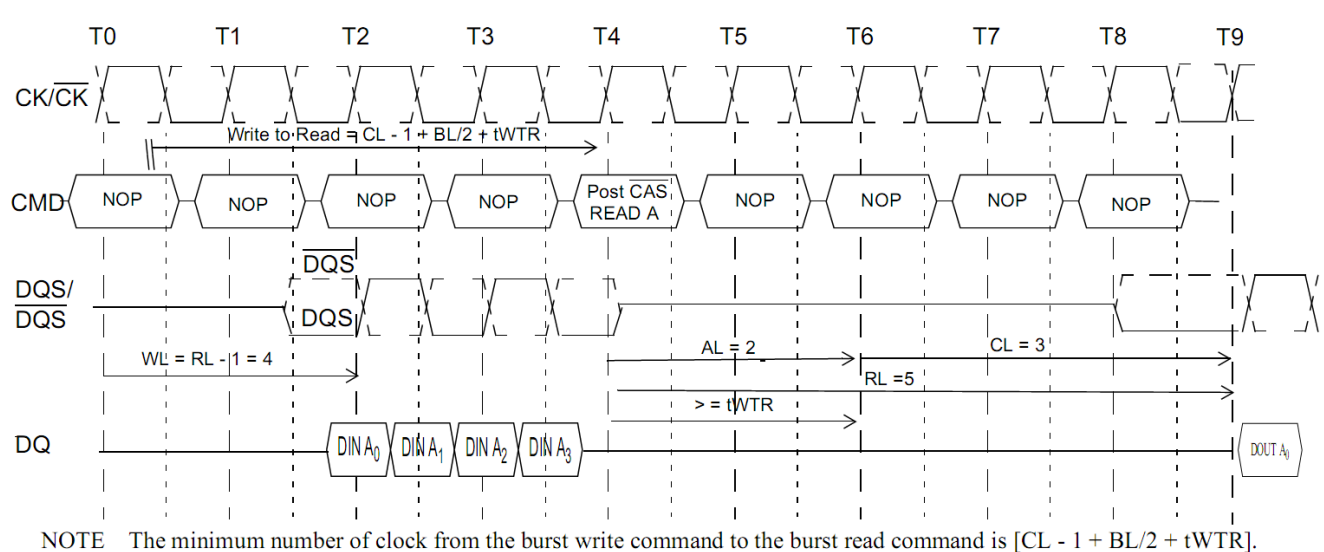

This tWTR is not a write recovery time (tWR) but the time required to transfer the 4bit write data from the input buffer into sense amplifiers in the array. tWTR is defined in the timing parameter table of this standard.

## Figure 5. Burst write followed by burst read [JESD79-2E figure 41]

## **USING QUALIPHY DDR2**

QualiPHY DDR2 guides the user, step-by-step, through each of the source tests described in JEDEC Standard No. 79-2E. To do this, the user must setup a test session.

Users choose test configurations to run. There are several pre-loaded test configurations including:

- 1) Clock tests DDR2-667 (1 Probe)
- 2) CKdiff-DQse-DQSdiff 667 Write Burst (3 probes)
- 3) CKdiff-DQse-DQSdiff 667 Read Burst (3 probes)
- 4) Eye Diagram (3 Probes Debug)
- 5) All tests that require 4 Probes
- D1) Demo of All Clock tests
- D2) Demo of Eye Diagram (Debug)
- D3) Demo of All tests
- D4) Demo of All Ck-diff-DQSdiff-DQse tests

The pre-loaded configurations provide quick and easy ways to begin compliance testing. You can create your own custom configurations (see the **Customizing QualiPHY** topic for details).

The variables are pre-loaded with the standard settings for compliance testing; however, the user may choose to create their own configuration with the variables set as desired.

## QUALIPHY COMPLIANCE TEST PLATFORM

QualiPHY is Teledyne LeCroy's compliance test framework which leads the user through the compliance tests. QualiPHY displays connection diagrams to ensure tests run properly, automates the oscilloscope setup, and generates complete, detailed reports.

The QualiPHY software application automates the test and report generation.

| Connection       | Session Info                       | Report             | Advanced         | About      |           |
|------------------|------------------------------------|--------------------|------------------|------------|-----------|
| Reporting        | g behavior                         |                    |                  |            |           |
| Ask I            | to generate a repor                | t after tests.     |                  |            | Breat     |
| C Alwa           | vs generate a repo                 | rt after tests. (C | )verwrite)       |            | Generator |
| Default          |                                    |                    |                  |            |           |
| ) Cre            | ate XML                            | 🔘 Create H         | TML 🔘            | Create PDF |           |
| Output<br>C:\Pro | file name:<br>Igram Files (x86)\Li | eCroy⊠Replay       | \Reports\LeCroyR | eport.xml  | Browse    |
| 🗖 Allo           | w style sheet selec                | tion in Report (   | Generator.       |            |           |
|                  |                                    |                    |                  |            |           |
|                  |                                    |                    |                  |            |           |

Figure 6. Report menu in QualiPHY General Setup

# QualiPHY

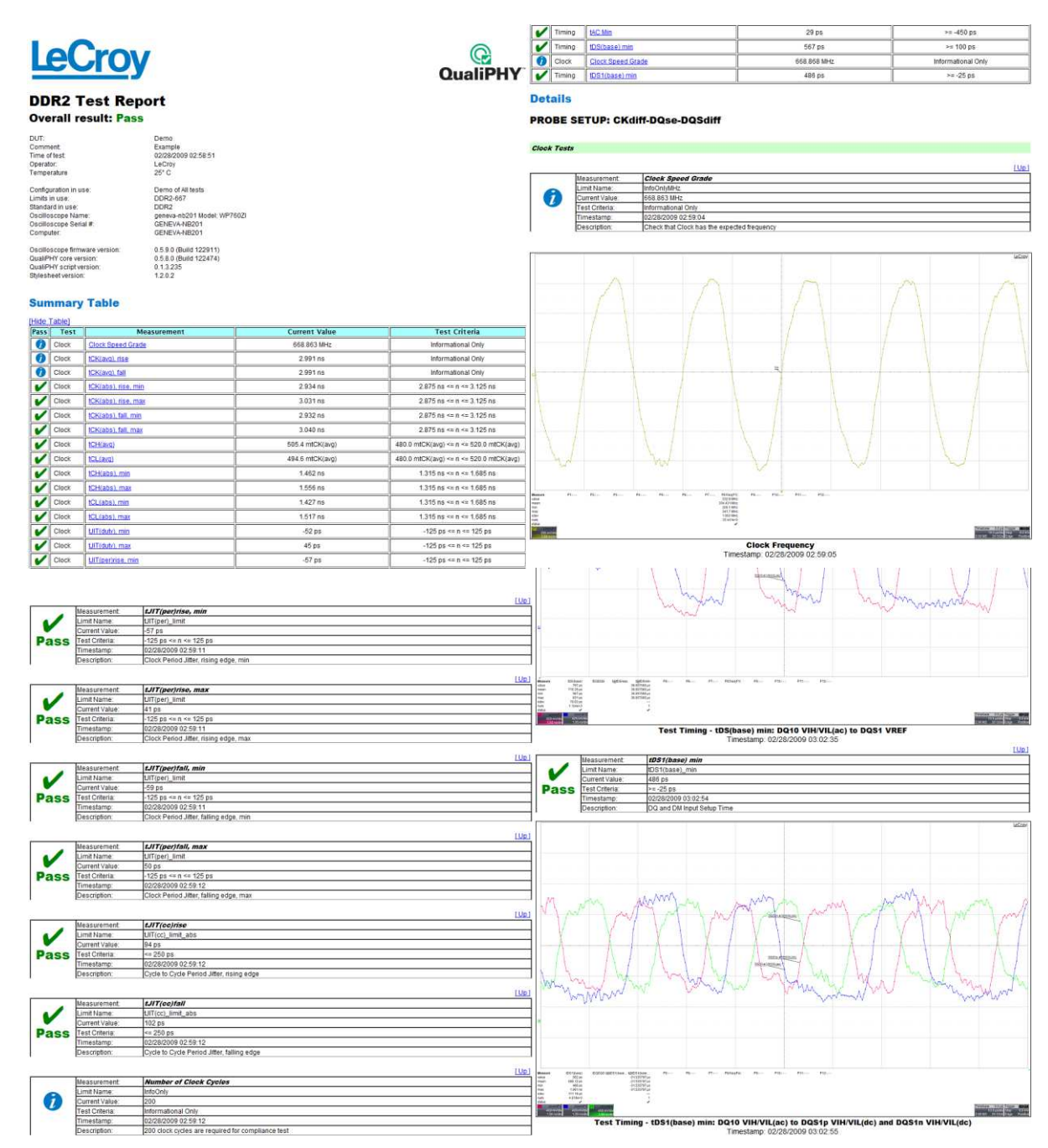

Figure 7. The Test Report includes a summary table with links to the detailed test results

## **Oscilloscope Option Key Installation**

An option key must be purchased to enable the QPHY-DDR2 option. Call Teledyne LeCroy Customer Support to place an order and receive the code.

Enter the key and enable the purchased option as follows:

- 1. From the oscilloscope menu select Utilities → Utilities Setup
- 2. Select the Options tab and click the Add Key button.
- 3. Enter the **Key Code** using the on-screen keyboard.
- 4. Restart the oscilloscope to activate the option after installation.

## **Typical (Recommended) Configuration**

QualiPHY software can be executed from the oscilloscope or a host computer. The first step is to install QualiPHY.

Teledyne LeCroy recommends running QualiPHY on an oscilloscope equipped with Dual Monitor Display capability (Option DMD-1 for oscilloscopes where this is not standard). This allows the waveform and measurements to be shown on the oscilloscope LCD display while the QualiPHY application and test results are displayed on a second monitor.

By default, the oscilloscope appears as a local host when QualiPHY is executed in the oscilloscope. Follow the steps under **Oscilloscope Selection** (as follows) and check that the IP address is 127.0.0.1.

## Remote (Network) Configuration

It is also possible to install and run QualiPHY on a host computer, controlling the oscilloscope with a Network/LAN Connection.

The oscilloscope must already be configured, and an IP address (fixed or network-assigned) must already be established.

## **Oscilloscope Selection**

Set up the oscilloscope using QualiPHY over a LAN (Local Area Network) by doing the following:

- 1. Make sure the host computer is connected to the same LAN as the oscilloscope. If unsure, contact your system administrator.
- 2. From the oscilloscope menu, select Utilities → Utilities Setup
- 3. Select the **Remote** tab.
- 4. Verify the oscilloscope has an IP address and the control is set to TCP/IP.
- 5. Run QualiPHY in the host computer and click the **General Setup** button.
- 6. Select the **Connection** tab.
- 7. Enter the IP address from step 4 (previous).
- 8. Click the **Close** button.

QualiPHY is now ready to control the oscilloscope.

QualiPHY tests the oscilloscope connection after clicking the **Start** button. The system prompts you if there is a connection problem. QualiPHY's **Scope Selector** function can also be used to verify the connection.

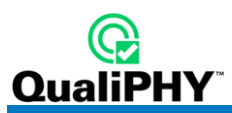

## Accessing the QPHY-DDR2 Software using QualiPHY

This topic provides a basic overview of QualiPHY's capabilities.

Access the QPHY-DDR2 software using the following steps:

- 1. Wait for the oscilloscope to start and have its main application running.
- 2. Launch QualiPHY from the **Analysis** menu if installed on the oscilloscope or from the desktop icon if installed on a host computer.
- 3. From the QualiPHY main window (as follows), select **Standard**, then **DDR2** from the pop-up menu (if not already selected). If you check the **Pause on Failure** box (circled) QualiPHY prompts to retry the test in the case of a failure.

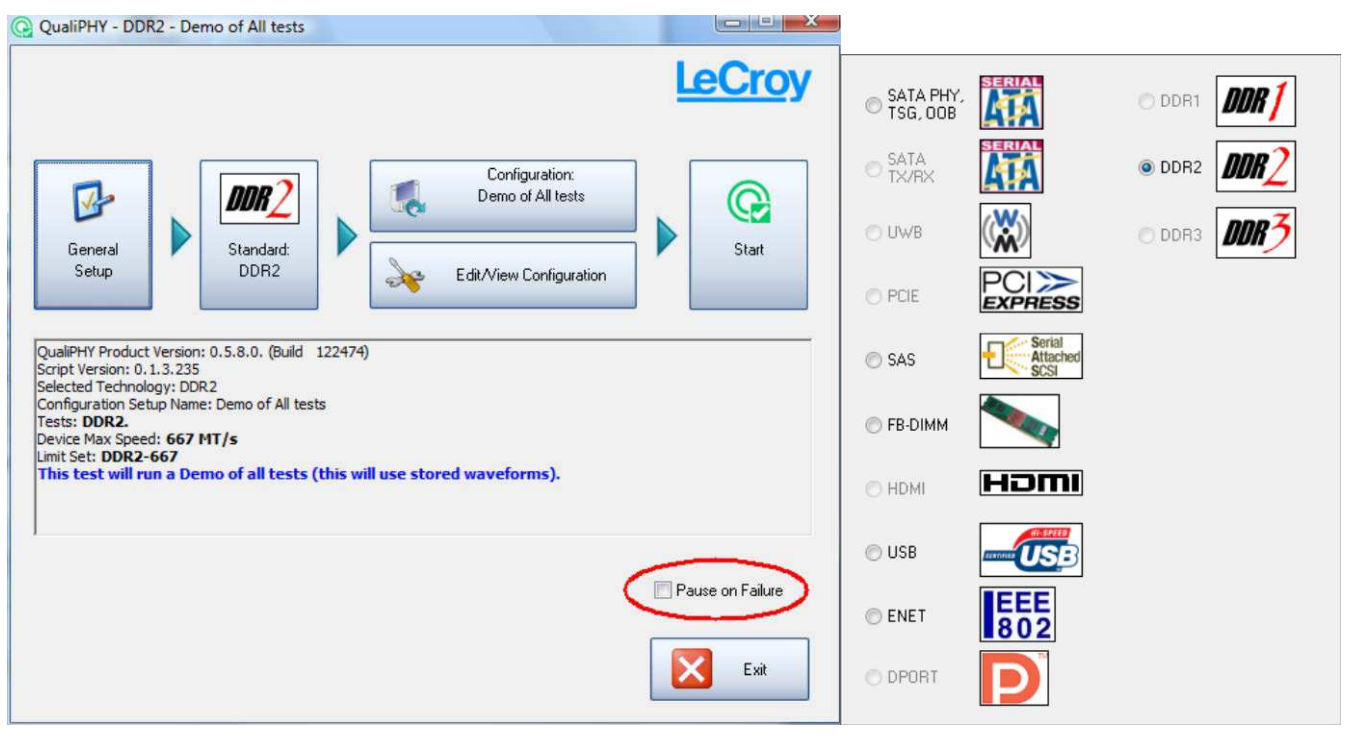

Figure 8. QualiPHY main menu and compliance test Standard selection menu

4. Click the **Configuration** button in the QualiPHY main menu:

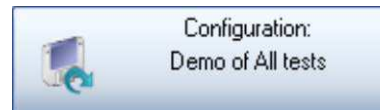

5. Select a configuration from the pop-up menu:

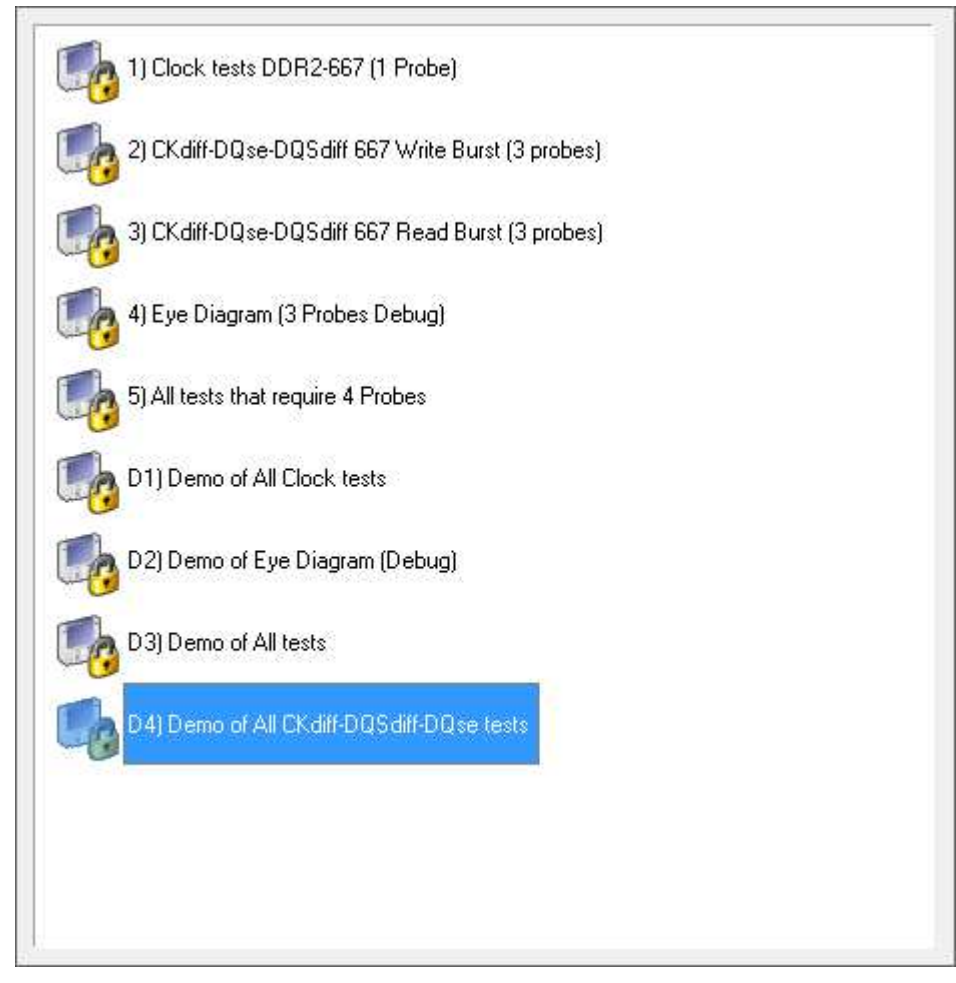

Figure 9. QualiPHY configuration selection menu

6. Click Start.

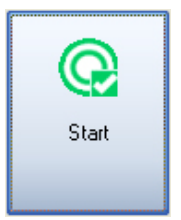

7. Follow the pop-up window prompts.

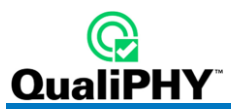

## **Customizing QualiPHY**

The predefined configurations in the **Configuration** screen cannot be modified. However, you can create your own test configurations by copying one of the standard test configurations and making modifications. A description of the test is also shown in the description field when selected.

| Edit/View Configuration                                                                                                    |                                  |      |         | ×                        |
|----------------------------------------------------------------------------------------------------|----------------------------------|------|---------|--------------------------|
| Configuration Test Selector Variable Setup                                                                                                    | Limits                           |      |         |                          |
| 1) Clock tests DDR2-667 (1 Probe)<br>2) CKdiff-DQse-DQSdiff 667 Write Bu<br>3) CKdiff-DQse-DQSdiff 667 Read Bu<br>3) CKdiff-DQse-DQSdiff 667 Read Bu<br>3) CKdiff-DQse-DQSdiff 667 Read Bu<br>5) All tests that require 4 Probes<br>5) All tests that require 4 Probes<br>1) Demo of All Clock tests<br>1) Demo of Eye Diagram (Debug)                                                                                                    | rst (3 probes)<br>rst (3 probes) |      |         | Copy<br>Rename<br>Delete |
| Tests: DDR2.<br>Device Max Speed: 667 MT/s<br>Limit Set: DDR2-667<br>This test will run all Clock tests.<br>To select another SpeedGrade:<br>111Indate Speed Grade variable in "Variable S                                                                                                    | ehun'' tah                       |      | E       |                          |
| Current Configuration :<br>1) Clock tests DDR2-667 (1 Probe)                                                                                                    |                                  | Save | Save As | Close                    |
| Edit/View Configuration                                                                                                    | Limits                           |      |         | ×                        |
| Probe setup: CKdiff<br>Clock Tests<br>Clock Tests<br>CK(avg), tCK(abs<br>CK(avg), tCK(abs<br>CK(avg), tCL(avg)<br>CK(abs<br>CK(abs)<br>CK(abs)<br>CK( | )<br>), tCH(abs), tCL(abs)       |      |         | * III                    |
| tERR(n per)<br>□ Probe setup: CKdiff-DQse-DQSc<br>There is no description of the selected test grou                                                                                                    | líff<br>IP.                      |      |         | •                        |

Figure 10. QualiPHY test item selection menu

## **QPHY-DDR2** Software Option

Once a custom configuration is defined, script variables and the test limits can be changed by using the **Variable Setup** and **Limits Manager** from the **Edit/View Configuration** window.

| dit/View Configuration                                                                                                 |                                                                                                    |                                                                                                    | ·                                                                                                    |                                                            | ×                |
|----------------------------------------------------------------------------------------------------|----------------------------------------------------------------------------------------------------|----------------------------------------------------------------------------------------------------|----------------------------------------------------------------------------------------------------|------------------------------------------------------------|------------------|
| Configuration Test Select                                                                                              | tor Variable Setup                                                                                                    | Limits                                                                                                    |                                                                                                    |                                                            |                  |
| ⊡ 📁 Main Setti<br>💣 Dl                                                                                                 | ngs<br>JT Speed Grade in M                                                                                                    | T/s: 667                                                                                                    |                                                                                                    | <u> </u>                                                   | Edit Variable    |
| Transfer speed of the<br>and sampling rate, sc<br>more explanation. Ch<br>Default is 667 MT/s.<br>Value can be also an | Cinnel Name: DOA<br>Edit the Configur<br>Transfer spe<br>and samp<br>more explar<br>Va<br>667<br>ee Clock Period<br>toose between: 40<br>y custom Speed                                                               | ation Variable<br>ed of the DUT,<br>ling rate, see G<br>nation. Choose<br>Defe<br>lue can be also<br>lue can be also<br><b>Per Screen Di</b><br>0, 533, 667 and<br>Grade.                                                              | Used to set the oscillos<br>Clock Period Per Scree<br>between: 400, 533, 667<br>ault is 667 MT/s.<br>o any custom Speed Gr<br>OK<br>Vision for<br>d 800 MT/s.                     | scope timebase<br>n Division for<br>and 800 MT/s.<br>rade. | Reset to Default |
| Current Configuration :<br>1) Clock tests DDR2-667 (1                                                                  | Probe)                                                                                                    |                                                                                                    | Save                                                                                                    | Save As                                                    | Close            |
| dit/View Configuration                                                                                                 | or Variable Setup                                                                                                    | Limits                                                                                                    |                                                                                                    |                                                            |                  |
|                                                                                                    | Limits controls th<br>measurement.<br>The purpose of I<br>applied to one or<br>This way, you ca<br>on your configur.<br>Example: you may<br>when you are te<br>Or you may want<br>To do so, you ca<br>Limits Manager. | Limits Set in use<br>DDR2-667<br>e tolerance applied<br>more measuremen<br>in apply different to<br>attion.<br>y want to apply different to<br>attion.<br>y want to apply different to<br>attion use more strict<br>in create a custom | e for the selected Configuration<br>d to a test<br>nge the tolerance<br>nts.<br>plerances depending<br>iferent tolerances<br>t 1.5 or 3.0 GHz.<br>tolerances.<br>Limits Set using | Limits Manager                                             |                  |
|                                                                                                    |                                                                                                    |                                                                                                    |                                                                                                    |                                                            |                  |

Figure 11. Variable Setup and Limits Manager windows

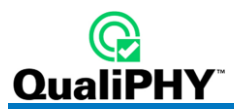

## **QPHY-DDR2** Operation

After pressing **Start** in the QualiPHY menu, the software instructs how to set up the test using pop-up connection diagrams and dialog boxes.

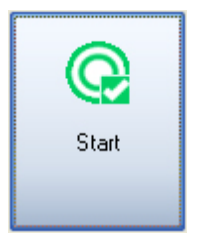

Figure 12. Start button

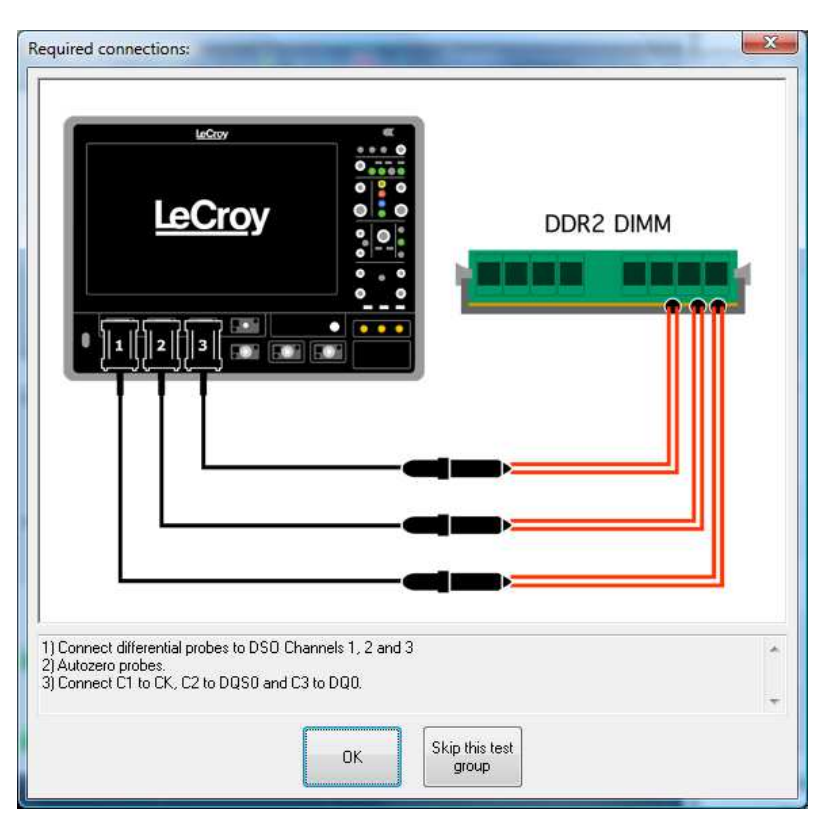

Figure 13. Example of pop-up connection diagram and dialog box

## **DDR2 MEASUREMENT PREPARATION**

Before starting any test or data acquisition, the oscilloscope must be warmed for at least 20 minutes. Calibration is automatic under software control and no manual calibration is required. The procedure should be run again if the temperature of the oscilloscope changes by more than a few degrees.

## **Differential Probe Deskew Procedure using TF-DSQ**

Note: Another procedure can be used for Zi oscilloscopes, refer to the next section for details.

Follow the procedure described in the TF-DSQ Probe Deskew and Calibration Fixture manual. Deskew all four channels with their respective probe, using external trigger (AUX IN) as reference signal.

You can get more information on TF-DSQ using the oscilloscope Help menu and searching for Probe Calibration. There is also a section on Deskew Theory of Operation.

## Differential Probe Deskew Procedure on Zi oscilloscopes using PCF200

Use the PCF200 Characterization Fixture provided as standard accessory with WaveLink series probes. The fixture determines the effect of probe input loading on the circuit under test and the probe response to the signal being measured, using the AT, ST, Dx10, and Dx20 modules with SI, or SP, or QC (QC for WL-Plink only) interconnect leads.

Probe calibration is accomplished with the PCF200 fixture by following the basic steps in the following flowchart. It is recommended that you read the instructions presented here in their entirety to familiarize yourself with the advanced features of the PCF200 fixture.

Connecting probes to the circuit under test can be a difficult procedure. With this in mind, Teledyne LeCroy's system is designed in a manner that allows you to set up the probe calibration fixture, calibrate each individual probe once, connect your probes to the circuit, and disconnects the fixture. Once your probes are in the circuit, there is no need to revisit the fixture until the next calibration interval.

You should familiarize yourself with the following topics:

٠

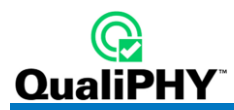

PCF200 Fixture Overview

- Probe Connection to PCF200
- Probe Calibration Menu
- D620 Probe Calibration

Advanced mode is available:

- Advanced Mode Probe Calibration Menu
- Advanced Probe Calibration

Repeat

this

procedure

for each

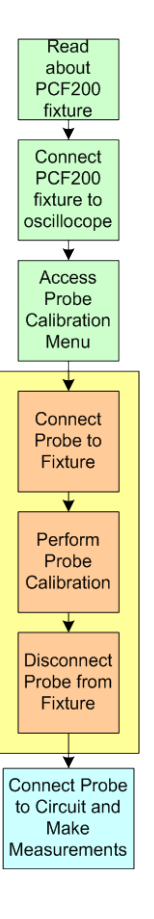

Connecting probes to the circuit under test can be a difficult procedure. With this in mind, Teledyne LeCroy's system is designed in a manner that allows you to set up the probe calibration fixture, calibrate each individual probe once, connect your probes to the circuit, and disconnect the fixture. Once your probes are in the circuit, there is no need to revisit the fixture until the next calibration interval.

You should familiarize yourself with the following topics:

- PCF200 Fixture Overview
- Probe Connection to PCF200
- Probe Calibration Menu
- D620 Probe Calibration

Advanced mode is available:

- Advanced Mode Probe Calibration Menu
- Advanced Probe Calibration

## PCF200 Fixture Overview

Major components of the PCF200 fixture are shown in the following figure:

- SMA male connector Fast Edge input.
- SMA female connector output to AUX IN for 50-ohm termination.
- Clip for connection of Solder-In probes.
- 2-pins header for connection of Square-Pin probes.

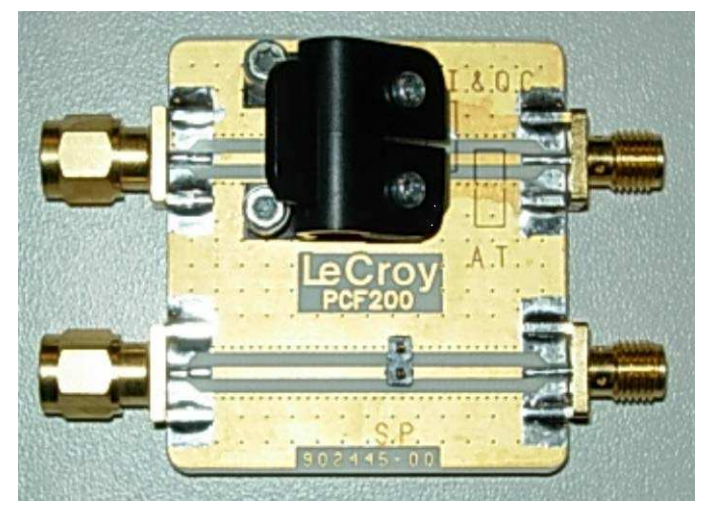

Figure 14. PCF200 Deskew Fixture

A SMA male to BNC male 50-ohm cable is required to perform the calibration.

System assembly is accomplished in the following steps:

- 1. Connect the BNC end of the 50 Ohm cable to the oscilloscope AUX IN.
- 2. Connect the SMA end of the 50 Ohm cable to the SMA female connector on the PCF200 fixture.
- 3. Connect the PCF200 SMA male connector to the oscilloscope Fast Edge SMA output.

The SMA connections should be torqued with an RF torque wrench and must be properly tightened.

## Probe Connection to PCF200

The PCF200 provides multiple probe connectors for various kinds of probes. There are 2 circuits depending on the type of probes to calibrate:

- The upper circuit is for Solder-In (SI) and Quick-Connect (QC) probes. This circuit can also be used for AT probes using the designated area to apply the probe tips.
- The lower circuit is for Square-Pin (SP) probes.

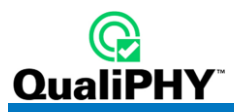

Probes are connected electrically in a single-ended arrangement: the positive (+) side of the probe must be connected to the signal trace, while the negative (-) side is connected to the ground plane.

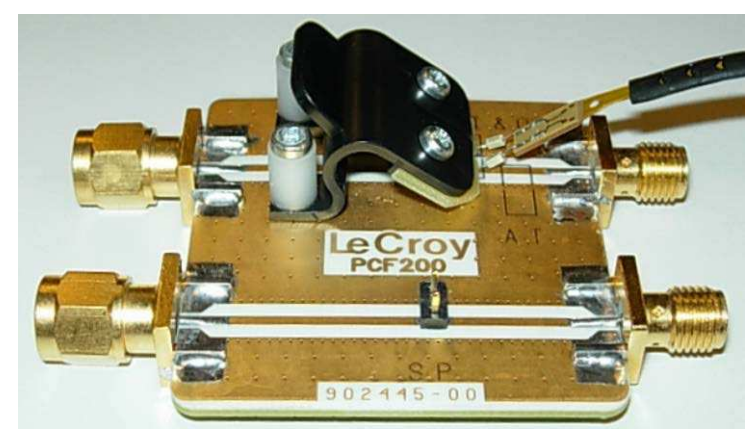

Figure 15. Differential probe properly connected to the fixture (Solder-In configuration)

## Probe Calibration Menu

The probe calibration menu can be accessed from the Vertical drop-down menu or from the channel dialog:

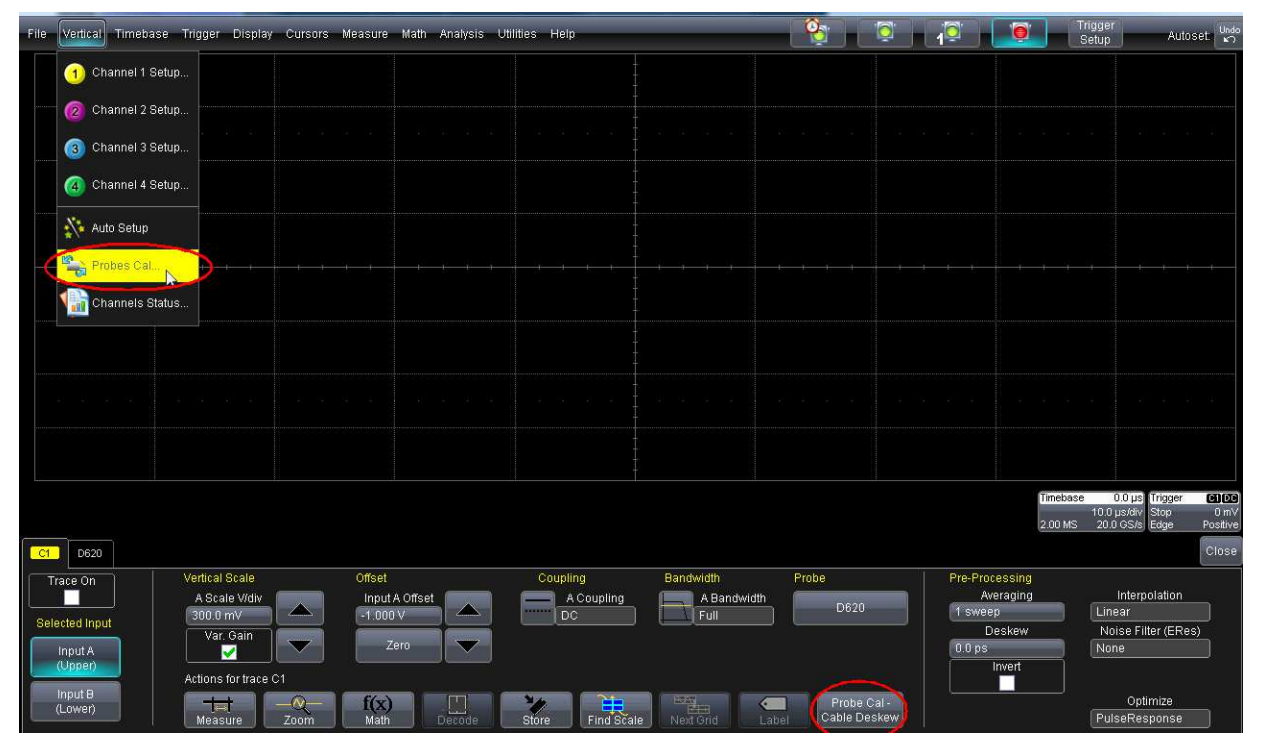

Figure 16. Accessing the probe calibration menu

## **QPHY-DDR2** Software Option

| D620 Full<br>Calibration 1.000 0.0 mV 0.0 ps Clear Aux Outp   D620 Full<br>Calibration 1.000 0.0 mV 0.0 ps Clear Ext   D620 Full<br>Calibration 1.000 0.0 mV 0.0 ps Clear Ext | Probe |                     | Gain  | Offset | Skew   | 1. <del> </del> | 1                        |
|----------------------------------------------------------------------------------------------------|-------|---------------------|-------|--------|--------|-----------------|--------------------------|
| D620 Full<br>Calibration 1.000 0.0 mV 0.0 ps Clear Ca   Full 1.000 0.0 mV 0.0 ps Clear EXT                                                                                    | D620  | Full<br>Calibration | 1.000 | 0.0 mV | 0.0 ps | Clear           | Cal Source<br>Aux Output |
|                                                                                                    | D620  | Full<br>Calibration | 1.000 | 0.0 mV | 0.0 ps | Clear           | Cal Skew Ref.<br>EXT     |
| D620 Calibration Clear C                                                                                                    | D620  | Full<br>Calibration | 1.000 | 0.0 mV | 0.0 ps | Clear           | Recall<br>Calibration    |

Figure 17. Basic Probes Calibration menu

The information in the probe calibration menu is organized such that each row represents the information for a given channel, and each column represents the calibration information or control for that channel. For each channel, the information and control provided includes:

- The channel number in the colored button icon and the probe type that is installed.
- A Full Calibration button, which starts the calibration. Use only with TF-DSQ. DO NOT use with PCF200.
- DC correction information including both gain and offset correction.
- The skew correction.
- A Clear button.

## Probe

This area shows the type of probe connected to the channel. All other information shown in a given row is associated with that probe.

## Full Calibration Button

This button causes the oscilloscope to automatically perform a full DC and deskew calibration. See details of DC Calibration Theory of Operation and Deskew Theory of Operation in TF-DSQ Operation Manual. Use only with TF-DSQ. DO NOT use with PCF200.

## Gain & Offset

These fields show the gain and offset applied to the probe. If the probe measures a voltage of V, the new, calibrated voltage is:

$$V_{calibrated} = V \cdot Gain + Offset$$

Note that the offset is in Volts, and the gain is unitless.

The probe DC calibration information can be entered either manually or as the result of an automatic calibration. In the case of automatic calibration, it can be part of the full calibration or it can be a standalone DC calibration executed in advanced mode. When the DC calibration information is a result of an automatic calibration utilizing the TF-DSQ fixture, the information shown is the gain and offset utilized for the currently configured channel sensitivity (volt/division setting; see details of DC Calibration Theory of Operation in the TF-DSQ Operator's Manual on the Teledyne LeCroy website for details). In this case, when the channel sensitivity is altered these values change. When the DC calibration information is entered manually, it clears any automatic results and replaces them globally with the newly entered values. This means that if new gain and offset numbers are entered manually, these values apply across all sensitivity oscilloscope settings.

The gain is limited to between 0.8 and 1.2, but the offset is not limited.

**Note:** It is important to note that some passive probes, and any user-designed probes, do not provide proper probe identification information to the oscilloscope. In these cases, the oscilloscope may not be able to determine the proper attenuation values and you should make sure that the proper attenuation is entered from the channel's **Vertical** setup dialog. Furthermore, the gain entered should be the gain *correction* applied to the system with the correctly entered attenuation.

If used with PCF200, enter values manually.

### Skew

This field shows the measured skew between the probe in the specified channel and the reference channel. This can be entered manually or as the result of an automatic calibration. In the case of automatic calibration, it can be the result of a portion of the full calibration or it can be the result of a standalone deskew calibration. Even after the deskew has been performed automatically, the deskew correction can be adjusted manually.

#### Clear

All probe calibrations can be cleared by pressing this button corresponding to a specific probe.

### **Calibration Source**

This field specifies the signal source used for DC calibrations. When using the PCF200 fixture, specify AUX OUT as the calibration source (even if the PCF200 is connected to Fast Edge output). This signal is not used for deskew.

### Calibration Skew Reference

These values specify the channel or external input where the skew reference is supplied. The skew reference is the absolute time reference to which all deskew measurements are made. When the PCF200 fixture is used, select the EXT input.

### **Recall Calibration**

Whenever a probe calibration is applied, the oscilloscope saves the information in a file on the disk. If the oscilloscope must be rebooted for any reason, the probe calibration information is always cleared, but can be manually recalled by pressing this button.

### Advanced Mode Checkbox

When the **Advanced Mode** checkbox is unchecked, you have access to the basic probe calibration menu. The basic probe calibration menu shows you only what is absolutely needed to perform a simple calibration of the probes. In other words, it shows you the calibration information and provides the capability to calibrate the probe with a single button press, clear the calibration information, and manually reload the calibration information following an oscilloscope reboot. When the advanced mode button is checked, you have access to the advanced mode probe calibration menu.

This checkbox must be checked for deskew calibration using PCF200.

### Advanced Mode Probe Calibration Menu

The advanced mode is entered by checking the advanced mode box in the basic probe calibration menu.

| Probes C | Cal Advanced  |                     |               |                  |                     |                |                |       | Close                    |
|----------|---------------|---------------------|---------------|------------------|---------------------|----------------|----------------|-------|--------------------------|
| 0        | Probe<br>D620 | Full<br>Calibration | Gain<br>1.000 | Offset<br>0.0 mV | Gain/Offset<br>Only | Skew<br>0.0 ps | Deskew<br>Only | Clear | Cal Source<br>Aux Output |
| 0        | D620          | Full<br>Calibration | 1.000         | 0.0 mV           | Gain/Offset<br>Only | 0.0 ps         | Deskew<br>Only | Clear | Cal Skew Ref.<br>EXT     |
| 0        | D620          | Full<br>Calibration | 1.000         | 0 0 mV           | Gain/Offset<br>Only | 0.0 ps         | Deskew<br>Only | Clear | Recall<br>Calibration    |
| 0        | No Probe      | Full<br>Calibration | 1.000         | 0.0 mV           | Gain/Offset<br>Only | 0.0 ps         | Deskew<br>Only | Clear | Advanced 🛃               |

Figure 18. Advanced Mode Probe Calibration menu

Checking this box allows:

- Calibration of gain/offset only
- Calibration of deskew only
- Access to the advanced menu (shown as a tab behind the "Probes Cal" dialog)

### Gain/Offset Only

Pressing this button performs only the DC calibration of the probe on the specified channel. See details of DC Calibration Theory of Operation in TF-DSQ Operation Manual. DO NOT use with PCF200 connected to Fast Edge output.

### Deskew Only

Pressing this button performs only the deskew calibration of the probe on the specified channel. See details of Deskew Theory of Operation in TF-DSQ Operation Manual.

This is the button to use with PCF200 connected to Fast Edge output.

## The Advanced Menu

| Probes Cal | Advanced |           |                 |              |        |      | Close      |
|------------|----------|-----------|-----------------|--------------|--------|------|------------|
|            | Probe    | Rise Time | Skew Correction | Differential |        |      |            |
| <u> </u>   | D620     | L'ups     | auu ps          |              | 0.0 ps | 0 mV |            |
| 0          | D620     | 10 ps     | 0.00 ps         |              |        |      |            |
| 0          | D620     | für ps.   | 0.00 ps         |              |        |      |            |
| ۲          | No Probe | U.ps.     | 0.00 ps         |              |        |      | Advanced 🗹 |

Figure 19. Probes Calibration menu Advanced tab

The Advanced Menu contains information and functionality useful to the advanced user of the PCF200 fixture. These include:

- Rise Time Skew Correction
- Differential(or Single-Ended) probe selection
- Deskew All (or common deskew capability)
- Common mode voltage settings for DC calibration

### **Rise Time Skew Correction**

This field shows the signal risetime and the corresponding skew correction based on the signal risetime.

When probes are deskewed, the risetime measurement of the edge used for deskewing is displayed in the **Rise Time** field corresponding to the probe and probe channel, and an additional skew correction of zero is applied.

The measured risetime of the signals encountered can be entered into the **Rise Time** field, and the oscilloscope automatically calculates and applies a new skew correction value to be utilized in addition to the deskew amount calculated during the deskew calibration procedure. With this use, a finer deskew calibration is performed because the risetimes of the signals measured are now taken into account. Refer to the Deskew Risetime Adjustment Theory of Operation in the TF-DSQ Operator's Manual on the Teledyne LeCroy website for details.